#### ×

Hier gibt es eineige Tipps und Tricks, die die Fritzbox betreffen

# Anbieterwechsel

### T-Online

Wenn man eine 1&1-Fritzbox hat und diese für T-Online nutzen möchte, muss man folgendes einrichten:

- "anderer Internetanbieter" auswählen (s.u. Abb.)
- Im Feld "Benutzername" folgendes eintragen:
  - Anschlusskennung (12stellig)+T-Online Nummer (meist 12-stellig)+ # + Mitbenutzernummer (z.B. 0001)+@t-online.de hintereinander eintragen.
  - Beispiel: 000123456789061123456789#0001@t-online.de
- In den Feldern "Kennwort" und "Kennwortbestätigung" jeweils das von T-Online mitgeteilte Kennwort eintragen
- "Übernehmen" anklicken

| Anschlusskennung:   | 002123189399                              |
|---------------------|-------------------------------------------|
| T-Online Nummer:    | 551104993986                              |
| Mitbenutzerkennung: | 0001                                      |
| Kennwort:           | 33942029                                  |
| Benutzername:       | 002123189399551104993986#0001@t-online.de |

### Alice

Wenn man bei Alice ist, ist die Sache ein bisschen komplizierter. Man braucht die VoiP-Einstellungen, die das Alicemodem benutzt. Mit dieser kleinen Anleitung ist das aber kein Problem mehr.

# Call-by-Call

Wenn man günstig ins Mobilfunknetzt telefonieren will, sollte man nach Call-by-Call Rufnummer Ausschau halten. Diese sind bis zu 80% günstiger als die Standardtarife der großen Provider. Zu finden sind diese günstigen Vorwahlen hier

Doch immer vor die Rufnummer die Call-by-Call Nummer wählen, ist nervig. Deshalb hier die Anleitung, damit das die Fritzbox übernimmt.

- 1. Im Fritzboxmenü unter *"Erweiterte Einstellungen*  $\rightarrow$  *System*  $\rightarrow$  *Ansicht"* den Expertenmodus anhaken und bestätigen.
- 2. Unter *"Erweiterte Einstellungen*  $\rightarrow$  *Telefonie*  $\rightarrow$  *Wahlregeln"* im Reiter Anbietervorwahlen im Feld

mit der Nr. 1 die Vorwahlnummer eingeben und bestätigen

- 3. Unter *"Erweiterte Einstellungen → Telefonie → Wahlregeln"* im Reiter Wahlregeln den Button *"Neue Wahlregel"* anklicken.
- 4. Im sich öffnenden Fenster unter *"Bereiche" "Mobilfunk"* auswählen und im Feld *"verbinden über" "Festnetz über xxxxx*" anklicken.
- 5. Bestätigen und Fertig

Ab sofort wird bei jeder Verbindung ins Mobilfunknetz die eingegebene Vorvorwahl genutzt

## **Geheimnisse der Fritzbox**

| #96*4* | TCP Port 1012 der Fritz!Box aus (Anrufmonitor aus)          |
|--------|-------------------------------------------------------------|
| #96*5* | TCP Port 1012 der Fritz!Box an (Anrufmonitor an)            |
| #96*6* | an allen ISDN-Nebenstellen steht "Bier holen" - Gag von AVM |
| #96*7* | Telnet-Server der Fritz!Box an (bitte lesen)                |
| #96*8* | Telnet-Server der Fritz!Box aus                             |
| #96*9* | Uptime - Zeit nach dem letzten Neustart                     |

Verwendung des TCP Port 1012 (Anrufmonitor)

Wenn diese Funktion aktiviert worden ist, kann man auf TCP-Port 1012 alle Anrufe am Telefonanschluß anzeigen lassen. Dieses Feature kann z.B. für eine Anrufanzeige an einem Netzwerkgerät, das nicht TAPI unterstützt, genützt werden.

Telnet-Server der Fritz!Box

Mit dem Telnet-Server ist es möglich, dass Sie Änderungen direkt am System vornehmen können.

#### ACHTUNG! Sie verlieren dadurch die Gewährleistung durch AVM!

## Datenverkehr aufzeichnen

Bei bestimmten Problemen ist es nötig, den kompletten Datenverkehr der Fritzbox aufzuzeichnen. Dafür gibt es in der Fritzbox die Links fritz.box/html/capture.html. Sollte Sie nicht funktionieren, könnte auch folgende Schreibweise hilfreich sein: fritz.box/cgibin/webcm?getpage=../html/capture.html.

From: https://wiki.da-checka.de/ - **PSwiki** 

Permanent link: https://wiki.da-checka.de/doku.php/wiki/tipps\_und\_tricks/fritzbox

Last update: 2013/11/03 19:32

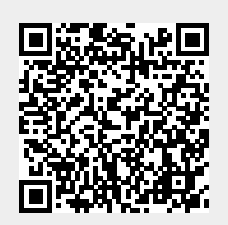